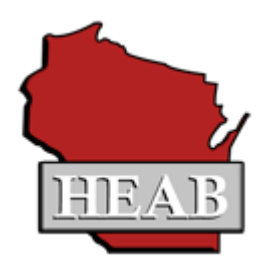

## **Grants Loans & Scholarship System**

# GLASS

# HIGH SCHOOL COUNSELOR USER MANUAL

JUNE, 2025

### **Table of Contents**

| FABLE OF CONTENTS   - 2          | 2 -         |
|----------------------------------|-------------|
| INTRODUCTION TO GLASS 2          | 2 -         |
| STEPS FROM NOMINATION TO AWARD 3 | 3 -         |
| CREATING A NEW USER PROFILE 4    | 4 -         |
| SCREEN DESIGN AND NAVIGATION 4   | 4 -         |
| OVERVIEW 4                       | 1 -         |
| Session Timeouts 4               | 1 -         |
| Breadcrumb Links 4               | 1 -         |
| MAIN MENU 5                      | 5 -         |
| TOP TOOLBAR OPTIONS              | 5 -         |
| Menu Dropdown 5                  | 5 -         |
| Academic Year 6                  | 5 -         |
| Help 6                           | 5 -         |
| Logout 6                         | <u></u> 5 - |
| NOMINATIONS 6                    | 5 -         |
| MANAGE AES NOMINATIONS 6         | 5 -         |
| Add New Student 8                | 3 -         |
| Certify Student List 10          | ) -         |
| MANAGE TES NOMINATIONS 11        | l -         |
| Add New Student 13               | 3 -         |
| Certify Student List 15          | 5 -         |
| OPTIONS 17                       | 1 -         |
| My Profile 17                    | 7 -         |

## Introduction to GLASS

The Wisconsin Higher Educational Aids Board (HEAB) provides online access to HEAB-administered financial aid program information to institutional users, WEOP Counselor users, high school users, and members of the HEAB Grants and Scholarships program staff through the GLASS system. Every user must have a GLASS user account and a My Wisconsin Id to access the system.

High School Counselor users can submit student nominations for the Academic Excellence Scholarship (AES) and the Technical Excellence Scholarship (TES) programs using the GLASS system.

Updates to the system occur in real time for most processes. As soon as the information for a student is updated in GLASS, the information is available to all authorized users.

#### Steps from Nomination to Award

- 1. High School Counselor users submit student nominations for the AES and the TES programs.
- 2. HEAB reviews and approves the student nomination list for the AES and the TES programs.
- 3. Email notifications are sent to the students requesting for them to accept the AES or TES award.
- 4. For students that accept the AES or TES program award, a student record is created in GLASS and the AES or TES program is added to their student record in GLASS.
- 5. For students that decline the AES or TES program award, a student record is not created and the student is not eligible for a GLASS award.

## **Creating a New User Profile**

HEAB creates a user profile for each High School Counselor user. If additional users need a user profile for your high school, contact HEAB for the new user profile to be created.

## **Screen Design and Navigation**

#### <u>Overview</u>

Pop-up windows are used throughout GLASS. Turn off the pop-up blocker on your browser or hold your CTRL key and click the icon or link.

You can use your mouse and your keyboard to navigate within GLASS. If you have a mouse wheel, use it for scrolling. Below is information on how the keyboard can be used:

Data fields: use the Tab key to move through data fields

Next or Previous button: tab to the button and press Enter

Check box: press the spacebar to check or to uncheck a box

Radio buttons: use the upt and down + arrows

Dropdown boxes: use the upt and down+ arrows

Expandable regions are used throughout the system. They are designated by plus (+) and minus (-) signs on the header bar. Click the bar to expand and contract the region.

Icons are also used throughout the system. Hover your mouse over an icon and a text description will appear. When clicked, some icons will open a pop-up box containing additional information.

Some options may open new browser windows. Close the window when you are finished on that screen.

#### **Session Timeouts**

For security purposes, you will be logged out of GLASS after approximately 15 minutes of system inactivity. A popup window will alert you prior to being logged out. To be active in the system you must take an action such as navigate to another screen or save data. Simply scrolling on the same screen does not register as activity. If your session times-out, you will be prompted to log in again. When you log in again you will be returned to the screen you were on when the time-out occurred.

#### **Breadcrumb Links**

Breadcrumbs, at the top of each page, follow the path from the Main Menu to your current page. Click an underlined breadcrumb to link to a page along that path. Return to the Main Menu from anywhere in GLASS by clicking the <u>Home</u> breadcrumb link.

If your session times out and you are prompted to log in again any breadcrumb links activated before you timed-out will not be there.

#### <u>Main Menu</u>

| HEAB                        | State of Wi<br>Higher Edu<br>Grants, Loa              | sconsin<br>cational Aids Board (HEAB<br>ins, and Scholarship Systen          | )<br>n (GLASS)                                                |
|-----------------------------|-------------------------------------------------------|------------------------------------------------------------------------------|---------------------------------------------------------------|
| MENU                        | 2024-2025 ₹                                           |                                                                              | 😥 Help 🛃 Logout<br>Hello, Liz McClain - High School Counselor |
| 💰 Nomir<br>n Mana<br>n Mana | nations<br>age AES Nominations<br>age TES Nominations | <ul> <li>Options</li> <li>Manage Users</li> <li>Edit Your Profile</li> </ul> |                                                               |

The Main Menu provides access to all the options that are available to the user. Access is based on system permissions established for the user. If you do not have permission to access an option it will not appear on the Main Menu. If you have Read Only permission, you will be able to view the data on the screen but will not be able to change any data.

Return to the Main Menu from anywhere in GLASS by clicking the <u>Home</u> breadcrumb link in the top lefthand corner of each page.

Main Menu items are also accessible from the Menu dropdown located on the left hand side of the top toolbar.

#### **Top Toolbar Options**

#### Menu Dropdown

Click the Menu dropdown from any page to move to a different GLASS section. Click a section name or the down arrow to expand the view. To collapse the view, click the down arrow again or click the section name. Click Menu or the down arrow directly beneath it to close the menu.

| MENU          | 2024-2025 🔻 | 😣 Help 🖉 Logout                            |   |
|---------------|-------------|--------------------------------------------|---|
| •             |             | Hello, Liz McClain - High School Counselor | _ |
| 🍰 Nominations | v           | a Options                                  |   |
| 💮 Options     | 4           | anage Users                                |   |
|               | 5           | Dit Your Profile                           |   |

#### Academic Year

| MENU     | 2024-2025 🔻        | 🕑 Help 🖉 Logout                            |
|----------|--------------------|--------------------------------------------|
| ~        | <u>2025-2026</u>   | Hello, Liz McClain - High School Counselor |
| 🛃 Nomina | 2024-2025          | Options                                    |
| Manag    | e <u>2023-2024</u> | 🦽 Manage Users                             |
| Manag    | e <u>2022-2023</u> | Difference Edit Your Profile               |
|          |                    |                                            |

The academic year you are currently working with is displayed on the top toolbar. To switch to a different year, click the academic year or the arrow next to it, and select another year from the dropdown.

A new academic year is added to the dropdown when it is activated. HEAB controls which academic year will display when you login.

#### Help

Clicking the I Help icon opens the High School Counselor User Manual. The Table of Contents at the beginning of the manual is organized by the items on the Main Menu. To navigate directly to a section of the manual from the Table of Contents, hold your Ctrl key and click the topic.

#### Logout

Click 🗐 Logout to end your GLASS session.

## Nominations

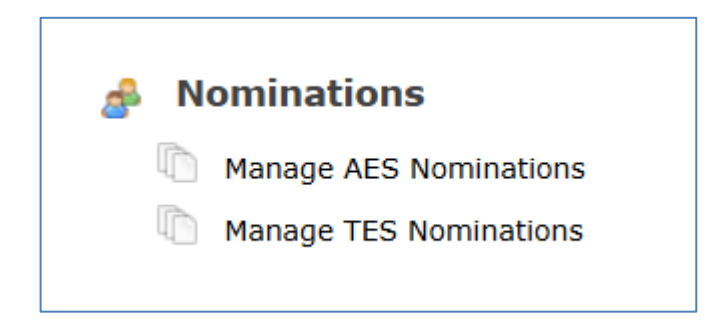

#### Manage AES Nominations

Manage AES Nominations allows you to add and update student AES nomination information. To get started, click on the menu option for Manage AES Nominations.

A message will display if the nominations process has been closed for the academic year: "Nominations are not currently open." A message will display if you have already submitted and certified your list of AES nominations as finalized for the academic year: "You may not submit updates since your AES Nominations list has been finalized for the year". Contact HEAB if you need your list to be reopened for the academic year.

| You may                                                                                 | You may not submit updates since your AES Nominations list has been finalized for the year. |                           |                               |           |         |                  |                  |                            |      |       |             |                 |     |              |                   |
|-----------------------------------------------------------------------------------------|---------------------------------------------------------------------------------------------|---------------------------|-------------------------------|-----------|---------|------------------|------------------|----------------------------|------|-------|-------------|-----------------|-----|--------------|-------------------|
| 21st Cen                                                                                | tury                                                                                        | Prep \$                   | School                        |           |         |                  |                  |                            |      |       |             |                 |     |              |                   |
| Academic Year: 2024-2025 High School Enrollment: 200 Submission Deadline Date: 8/1/2024 |                                                                                             |                           |                               |           |         |                  |                  |                            |      |       |             |                 |     |              |                   |
| Certification Status: Certified on 6/3/2025 11:20 AM, signed by sys yst                 |                                                                                             |                           |                               |           |         |                  |                  |                            |      |       |             |                 |     |              |                   |
|                                                                                         |                                                                                             |                           |                               |           |         |                  |                  |                            |      |       |             |                 |     |              |                   |
| Approval Status: Not yet approved by Agency user                                        |                                                                                             |                           |                               |           |         |                  |                  |                            |      |       |             |                 |     |              |                   |
|                                                                                         |                                                                                             |                           |                               |           |         |                  |                  |                            |      |       |             |                 |     |              |                   |
| ominations                                                                              | ro not                                                                                      | currently                 |                               |           | .geney  | user             |                  |                            |      |       |             |                 |     |              |                   |
| lominations a                                                                           | are not                                                                                     | currently                 | open.                         |           | .geney  | user             |                  |                            |      |       |             |                 |     |              |                   |
| lominations a                                                                           | are not                                                                                     | currently                 | open.                         |           |         |                  |                  |                            |      |       |             |                 |     |              |                   |
| iominations a                                                                           | are not                                                                                     | currently                 | open.                         |           |         |                  |                  |                            |      |       |             |                 |     |              |                   |
| iominations a                                                                           | are not                                                                                     | currently                 | open.                         | irst Name | e       |                  |                  | Clear                      |      |       |             |                 |     |              |                   |
| Vominations a<br>Gearch<br>Last Name<br>Nomination<br>Type                              | are not                                                                                     | currently<br>Last<br>Name | open.<br>Fi<br>Middle<br>Name | irst Name | eSuffix | Date of<br>Birth | Email<br>Address | Clear<br>Street<br>Address | City | State | Zip<br>Code | Phone<br>Number | GPA | ACT<br>Score | Predicted College |

If the AES Nominations list is not finalized for the year (Certification Status is Not yet certified) and the AES nominations period is open and you have not already provided your enrollment number, the following screen will display requesting the enrollment number.

| Manage AES Nominations                                       |  |
|--------------------------------------------------------------|--|
| Please enter the number of students enrolled in your school: |  |

Enter the number of students enrolled at your school. An integer up to 9,999 is allowed.

Once you enter a number and click on Save, the following screen will display.

| Manage AES Nominations                                                                                                    |   |
|----------------------------------------------------------------------------------------------------|---|
| 21st Century Prep School         Academic Year: 2025-2026       High School Enrollment: 100       Submission Deadline Date: 12/31/2025 |   |
| Certification Status: Not yet certified                                                                                                |   |
| Certify Student List      Determine      Update Enrollment                                                                             |   |
|                                                                                                    |   |
| Add New Student                                                                                                    |   |
| Search                                                                                                    |   |
| Last Name > Clear                                                                                                    |   |
| No results were found.                                                                                                    | • |

Academic Year: The academic year in which you are working will display.

**High School Enrollment:** The number of students enrolled at your high school.

Submission Deadline Date: Deadline date for submission of your students for an AES nomination.

Certification Status: Initially is "Not yet certified".

#### Add New Student

Click on the Add New Student button to add a student for the AES Nomination and the following screen will display.

| Add Student for A            | S Nomination                 |  |
|------------------------------|------------------------------|--|
| Nomination Type:             | <choose one=""> v *</choose> |  |
| Rank:                        | *                            |  |
| First Name:                  | *                            |  |
| Middle Name:                 |                              |  |
| Last Name:                   | *                            |  |
| Suffix:                      |                              |  |
| Date of Birth (mm/dd/yyyy):  | *                            |  |
| Email Address:               | *                            |  |
| Street Address:              | *                            |  |
| City:                        | *                            |  |
| State:                       | <choose one=""></choose>     |  |
| Zip Code:                    | *                            |  |
| Phone Number:                | *                            |  |
| GPA:                         | *                            |  |
| ACT Score:                   | *                            |  |
| Predicted College:           | < Choose One >               |  |
| Save Cancel                  |                              |  |
| * Indicates a required field |                              |  |

Nomination Type (required): Original or Alternate.

**Rank** (required): Rank of the student within the Original candidates or within the Alternate candidates. Must be a a numeric value of 1 through 15. An error message will display if the Rank number has already been used for the Nomination Type. Rank can be the same for Original and Alternate Nomination Type. For example, with the Nomination Type of Original, there can be students numbered 1 through 5, and then for the Nomination Type of Alternate, there can be students numbered 1 through 5.

First Name (required): First name of the student.

Middle Name (optional): Middle name of the student.

Last Name (required): Last name of the student.

Suffix (optional): Suffix of the student's last name.

Date of Birth (required): Date of birth of the student. Must be formatted as mm/dd/yyyy.

**Email Address** (required): Email address of the student. Must be a formatted as an email address and must not have an ending in k12.wi.us or in .org.

**Street Address** (required): Street address of the student. Allowable characters up to 80 are A-Z, a-z, 0-9, space, hyphen, comma, and period

**City** (required): City of the student's address. Allowable characters up to 30 of A-Z, a-z, 0-9, space, hyphen, comma, and period.

State (required): State of the student's address. Must be WI.

Zip Code (required): Zip code of the student's address. Must be 5 digits. Allowable characters 0-9.

Phone Number (required): Phone number of the student. Must be formatted as a phone number field.

**GPA** (required): Grade Point Average of the student. Enter in x.xxx format. Example: 3.987. The GPA must be reported with three decimal places (4.000, 3.978, 3.530, etc.) GPA must be less than or equal to 5.000.

**ACT Score** (required): ACT score of the student. Enter in xx format. Example: 20. An error message will display if the number is greater than 36.

**Predicted College** (required): College student will attend. Choose a college from the list of colleges that participate in the AES program or choose Out-of-State.

Once a student is added, the system will display the list of students that were added on the Manage AES Nominations screen:

| Ma                          | nage Al                                                                                     | ES N          | lomin        | ation          | S             |        |                  |                  |                        |         |       |             |                    |       |              |                                    |        |
|-----------------------------|---------------------------------------------------------------------------------------------|---------------|--------------|----------------|---------------|--------|------------------|------------------|------------------------|---------|-------|-------------|--------------------|-------|--------------|------------------------------------|--------|
| 219                         | st Centur                                                                                   | y Pr          | ep Sch       | lool           |               |        |                  |                  |                        |         |       |             |                    |       |              |                                    |        |
| Aca                         | demic Yea                                                                                   | <b>r</b> : 20 | 25-2026      | 5 Hig          | h Scho        | ol En  | rollme           | <b>nt</b> : 1000 | Submis                 | sion D  | eadli | ne Da       | i <b>te</b> : 12/3 | 1/202 | 25           |                                    |        |
| Cer                         | tification S                                                                                | Statu         | s: Not y     | et certif      | ied           |        |                  |                  |                        |         |       |             |                    |       |              |                                    |        |
| > Co<br>> A<br>Sear<br>Last | Certify Student List  Update Enrollment  Add New Student  Search Last Name Eirst Name Clear |               |              |                |               |        |                  |                  |                        |         |       |             |                    |       |              |                                    |        |
| Edit                        | Nomination<br>Type                                                                          | Rank          | Last<br>Name | Middle<br>Name | First<br>Name | Suffix | Date of<br>Birth | Email<br>Address | Street<br>Address      | City    | State | Zip<br>Code | Phone<br>Number    | GPA   | ACT<br>Score | Predicted College                  | Delete |
| ø                           | Original                                                                                    | 1             | Summers      | Drew           | Tommy         | п      | 2007-<br>03-03   | ts@fake.com      | 21 Tree<br>Lane        | Madison | WI    | 33344       | 807-888-<br>9999   | 4.521 | 36           | Madison College                    | ×      |
| Ø                           | Original                                                                                    | 2             | Smith        | Ann            | Sally         |        | 2007-<br>07-07   | ss@fake.com      | 34 Harper<br>Circle    | Madison | WI    | 33455       | 666-888-<br>1111   | 4.444 | 35           | CARROLL<br>UNIVERSITY              | ×      |
| P                           | Original                                                                                    | 3             | Brown        | John           | Tim           |        | 2007-<br>08-08   | tb@fake.com      | 29 Tumble<br>Hill Lane | Madison | WI    | 33488       | 987-661-<br>1112   | 4.333 | 34           | CONCORDIA<br>UNIVERSITY            | ×      |
| Ø                           | Alternate                                                                                   | 1             | Jacobs       | Kate           | Karen         |        | 2007-<br>09-09   | kj@fake.com      | 35 Crab<br>Drive       | Madison | WI    | 33399       | 887-666-<br>7890   | 3.555 | 25           | LAKELAND<br>UNIVERSITY             | ×      |
| <b>B</b>                    | Alternate                                                                                   | 2             | Hunt         | Michael        | Jim           |        | 2007-<br>10-10   | jh@fake.com      | 29 Red Road            | Madison | WI    | 33999       | 879-665-<br>7890   | 3.444 | 24           | FOX VALLEY<br>TECHNICAL<br>COLLEGE | ×      |
|                             |                                                                                             |               |              |                |               |        |                  |                  |                        |         |       |             |                    |       |              |                                    | •      |

Search Criteria of Last Name or First Name can be used to search for a student on the list.

Click on the Edit icon to edit the student's information after it has been added.

Click on the Delete icon to delete a student from the list.

Click on the Update Enrollment button to update your high school enrollment number.

#### **Certify Student List**

Click on the Certify Student List button when the list is finalized and you are ready to submit your AES Nominations list to HEAB. Your list must be submitted by the Submission Deadline Date.

| Digitally Sign AES Nominations                                                                                                    |
|----------------------------------------------------------------------------------------------------|
| To submit the AES Nominations student list, please digitally sign it by entering your name. Once you submit the student list you will not be able to make any changes to it |
| First Name:                                                                                                    |
| Sign and Submit Student List Close                                                                                                    |

Enter your First Name and Last Name and click on the Sign and Submit Student List button and the following screen will display.

| Manage             | AES                                                                         | 5 Nom        | inatio         | ONS           | lominat | ions list h      | as been final    | ized for the v         | ear.    |       |             |                  |       |              |                                 |
|--------------------|-----------------------------------------------------------------------------|--------------|----------------|---------------|---------|------------------|------------------|------------------------|---------|-------|-------------|------------------|-------|--------------|---------------------------------|
| 21 at Cont         |                                                                             | Drop 6       | School         |               |         |                  |                  | ·····,                 |         |       |             |                  |       |              |                                 |
| 21st Cen           | cui y                                                                       | Flep s       | CHOOI          |               |         |                  |                  |                        |         |       |             |                  |       |              |                                 |
| Academic `         | Year                                                                        | 2025-2       | 026 H          | igh Sch       | ool E   | nrollme          | ent: 1000        | Submiss                | ion De  | adlir | e Dat       | e: 12/31/2       | 2025  |              |                                 |
| Certificatio       | Certification Status: Certified on 6/4/2025 10:22 AM, signed by Liz McClain |              |                |               |         |                  |                  |                        |         |       |             |                  |       |              |                                 |
| Approval S         | tatus                                                                       | s: Not ye    | et approv      | ed by A       | gency   | user             |                  |                        |         |       |             |                  |       |              |                                 |
|                    |                                                                             |              |                |               |         |                  |                  |                        |         |       |             |                  |       |              |                                 |
| Search             |                                                                             |              |                |               |         |                  |                  |                        |         |       |             |                  |       |              |                                 |
| Last Name          |                                                                             |              | Fi             | rst Name      |         |                  | >                | Clear                  |         |       |             |                  |       |              |                                 |
| Nomination<br>Type | Rank                                                                        | Last<br>Name | Middle<br>Name | First<br>Name | Suffix  | Date of<br>Birth | Email<br>Address | Street<br>Address      | City    | State | Zip<br>Code | Phone<br>Number  | GPA   | ACT<br>Score | Predicted College               |
| Original           | 1                                                                           | Summers      | Drew           | Tommy         | п       | 2007-03-<br>03   | ts@fake.com      | 21 Tree Lane           | Madison | WI    | 33344       | 807-888-<br>9999 | 4.521 | 36           | Madison College                 |
| Original           | 2                                                                           | Smith        | Ann            | Sally         |         | 2007-07-<br>07   | ss@fake.com      | 34 Harper<br>Circle    | Madison | WI    | 33455       | 666-888-<br>1111 | 4.444 | 35           | CARROLL UNIVERSITY              |
| Original           | 3                                                                           | Brown        | John           | Tim           |         | 2007-08-<br>08   | tb@fake.com      | 29 Tumble Hill<br>Lane | Madison | WI    | 33488       | 987-661-<br>1112 | 4.333 | 34           | CONCORDIA<br>UNIVERSITY         |
| Alternate          | 1                                                                           | Jacobs       | Kate           | Karen         |         | 2007-09-<br>09   | kj@fake.com      | 35 Crab Drive          | Madison | WI    | 33399       | 887-666-<br>7890 | 3.555 | 25           | LAKELAND UNIVERSITY             |
| Alternate          | 2                                                                           | Hunt         | Michael        | Jim           |         | 2007-10-<br>10   | jh@fake.com      | 29 Red Road            | Madison | WI    | 33999       | 879-665-<br>7890 | 3.444 | 24           | FOX VALLEY<br>TECHNICAL COLLEGE |
| •                  |                                                                             |              |                |               |         |                  |                  |                        |         |       |             |                  |       |              |                                 |

Your Manage AES Nominations list will now display with the message "You may not submit updates since your AES Nominations list has been finalized for the year.

The Certification Status will change to Certified and will include the date, time, and the name of the person that submitted and certified the AES Nominations list.

The Approval Status will display as "Not yet approved by Agency user" until HEAB approves your AES Nominations list.

#### Manage TES Nominations

Manage TES Nominations allows you to add and update student TES nomination information. To get started, click on the menu option for Manage TES Nominations.

A message will display if the nominations process has been closed for the academic year: "Nominations are not currently open."

A message will display if you have already submitted and certified your list of TES nominations as finalized for the academic year: "You may not submit updates since your TES Nominations list has been finalized for the year". Contact HEAB if you need your list to be reopened for the academic year.

| Manag                                         | e Tl                                                                                       | ES No             | omin<br>Indates |                  | ons<br>/our TE              | S Nom               | inations list        | has beer            | ı finalize | d for t | he vea      | r.                   |      |              |                                         |                         |                    |
|-----------------------------------------------|--------------------------------------------------------------------------------------------|-------------------|-----------------|------------------|-----------------------------|---------------------|----------------------|---------------------|------------|---------|-------------|----------------------|------|--------------|-----------------------------------------|-------------------------|--------------------|
| Bloome                                        | r Hig                                                                                      | gh Sc             | hool            |                  |                             |                     |                      |                     |            |         |             |                      |      |              |                                         |                         |                    |
| Academic                                      | Academic Year: 2025-2026 High School Enrollment: 1000 Submission Deadline Date: 12/31/2025 |                   |                 |                  |                             |                     |                      |                     |            |         |             |                      |      |              |                                         |                         |                    |
| Certificat<br>Approval<br>Search<br>Last Name | ion stat                                                                                   | Status<br>:us: Ap | : Certi         | fied o<br>d on 6 | n 6/1:<br>5/11/2<br>irst Na | 1/202<br>2025 7     | 5 6:46 PM<br>7:06 PM | , signed            | d by Jan   | ne Sn   | hith        |                      |      |              |                                         |                         |                    |
| Nomination<br>Type                            | Rank                                                                                       | Last<br>Name      | Middle<br>Name  | First<br>Name    | Suffix                      | Date<br>of<br>Birth | Email<br>Address     | Street<br>Address   | City       | State   | Zip<br>Code | Phone<br>Number      | GPA  | ACT<br>Score | Predicted<br>College                    | Use<br>HEAB<br>Criteria | Eligibility Items  |
| Original                                      | 1                                                                                          | Moore             | т               | Tom              |                             | 2007-<br>11-11      | tm@fake.com          | 12 Cat<br>Lane      | Madison    | WI      | 33333       | 999-<br>888-<br>7777 | 4    | 29           | NORTHWOOD<br>TECHNICAL<br>COLLEGE       | Yes                     | CTE THSDP CTTP     |
| Original                                      | 2                                                                                          | James             | J               | Sally            |                             | 2007-<br>10-10      | sj@fake.com          | 25<br>Lemon<br>Lane | Madison    | WI      | 33999       | 999-<br>888-<br>7777 | 3.99 | 28           | NICOLET<br>AREA<br>TECHNICAL<br>COLLEGE | No                      | CTE YAP THSDP CTTP |
| Alternate                                     | 1                                                                                          | Toolman           | т               | Tim              |                             | 2007-<br>11-11      | tt@fake.com          | 25 Dog<br>Avenue    | Madison    | WI      | 33999       | 999-<br>888-<br>7777 | 3.11 | 26           | MILWAUKEE<br>AREA TECH<br>COLLEGE       | Yes                     | SSP CTSO           |
|                                               |                                                                                            |                   |                 |                  |                             |                     |                      |                     |            |         |             |                      |      |              |                                         |                         |                    |

If the TES Nominations list is not finalized for the year (Certification Status is Not yet certified) and the TES nominations period is open and you have not already provided your enrollment number, the following screen will display requesting the enrollment number.

| Manage TES Nominations                                       |  |
|--------------------------------------------------------------|--|
| Please enter the number of students enrolled in your school: |  |

Enter the number of students enrolled at your school. An integer up to 9,999 is allowed.

Once you enter a number and click on Save, the following screen will display.

| Manage TES Nominations                                                                                                    |   |
|----------------------------------------------------------------------------------------------------|---|
| Bloomer High School         Academic Year: 2025-2026       High School Enrollment: 1000       Submission Deadline Date: 12/31/2025 |   |
| Certification Status: Not yet certified                                                                                            |   |
| Certify Student List > Update Enrollment                                                                                           |   |
|                                                                                                    |   |
| > Add New Student                                                                                                    |   |
| Search                                                                                                    |   |
| Last Name First Name Clear                                                                                                    |   |
| ▲ No results were found.                                                                                                    | • |

Academic Year: The academic year in which you are working will display.

High School Enrollment: The number of students enrolled at your high school.

Submission Deadline Date: Deadline date for submission of your students for a TES nomination.

Certification Status: Initially is "Not yet certified".

#### Add New Student

Click on the Add New Student button to add a student for the TES Nomination and the following screen will display.

| Add Student for T              | ES Nomination                                                   |  |
|--------------------------------|-----------------------------------------------------------------|--|
|                                |                                                                 |  |
| Nomination Type:               | <choose one=""> 🗸 *</choose>                                    |  |
| Rank:                          | *                                                               |  |
| First Name:                    | *                                                               |  |
| Middle Name:                   |                                                                 |  |
| Last Name:                     | *                                                               |  |
| Suffix:                        |                                                                 |  |
| Date of Birth (mm/dd/yyyy)     | *                                                               |  |
| Email Address:                 | *                                                               |  |
| Street Address:                | *                                                               |  |
| City:                          | *                                                               |  |
| State:                         | <choose one=""> v *</choose>                                    |  |
| Zip Code:                      | *                                                               |  |
| Phone Number:                  | *                                                               |  |
| GPA:                           | *                                                               |  |
| ACT Score:                     | *                                                               |  |
| Predicted College:             | < Choose One > ¥                                                |  |
| Use HEAB Criteria:             | <choose one=""> v *</choose>                                    |  |
| 1                              |                                                                 |  |
| Eligibility Items: (Please che | vck all that apply) *                                           |  |
| CTE Concentrator               |                                                                 |  |
| Participated in a Yout         | h Apprenticeship program                                        |  |
| Participated in a Tech         | nical High School Diploma program                               |  |
| Participated in a Care         | er and Technical Training pathway                               |  |
| Participated in a Skill        | s Standards program                                             |  |
|                                | trade to complete an inductor recognized contification pressure |  |
|                                | track to complete) an industry-recognized certification program |  |
| Participated in a Care         | er and Technical Student Organization (CTSO)                    |  |
| Completed a technica           | I training program                                              |  |
| > Save > Cancel                |                                                                 |  |
| * Indicates a required field   |                                                                 |  |
|                                |                                                                 |  |

#### Nomination Type (required): Original or Alternate.

**Rank** (required): Rank of the student within the Original candidates or within the Alternate candidates. Must be a a numeric value of 1 through 15. An error message will display if the Rank number has

already been used for the Nomination Type. Rank can be the same for Original and Alternate Nomination Type. For example, with the Nomination Type of Original, there can be students numbered 1 through 5, and then for the Nomination Type of Alternate, there can be students numbered 1 through 5.

First Name (required): First name of the student.

Middle Name (optional): Middle name of the student.

Last Name (required): Last name of the student.

Suffix (optional): Suffix of the student's last name.

Date of Birth (required): Date of birth of the student. Must be formatted as mm/dd/yyyy.

**Email Address** (required): Email address of the student. Must be a formatted as an email address and must not have an ending in k12.wi.us or in .org.

**Street Address** (required): Street address of the student. Allowable characters up to 80 are A-Z, a-z, 0-9, space, hyphen, comma, and period

**City** (required): City of the student's address. Allowable characters up to 30 of A-Z, a-z, 0-9, space, hyphen, comma, and period.

State (required): State of the student's address. Must be WI.

Zip Code (required): Zip code of the student's address. Must be 5 digits. Allowable characters 0-9.

Phone Number (required): Phone number of the student. Must be formatted as a phone number field.

**Predicted College** (required): College student will attend. Choose a college from the list of colleges that participate in the TES program or choose Out-of-State.

**Use HEAB Criteria** (required): Yes or No. Indicates whether the high school used HEAB's criteria to determine if the student is eligible for the TES award.

Eligibility Items (required): Check all that apply.

Once a student is added, the system will display the list of students that were added on the Manage TES Nominations screen:

| Ма               | nage T              | ES             | Nom                     | inat           | ions          |        |                     |                  |                     |         |       |             |                      |      |                |                                         |                         |                   |
|------------------|---------------------|----------------|-------------------------|----------------|---------------|--------|---------------------|------------------|---------------------|---------|-------|-------------|----------------------|------|----------------|-----------------------------------------|-------------------------|-------------------|
| Blo<br>Aca       | omer Hi<br>demic Ye | igh s<br>ar: 2 | <b>Schoo</b><br>2025-20 | )<br>26        | High          | Scho   | ol En               | rollment         | : 1000              | Sub     | miss  | ion D       | eadline              | e Da | <b>te</b> : 12 | 2/31/2025                               |                         |                   |
| Cert             | tification          | Stat           | us: No                  | t yet o        | ertifie       | d      |                     |                  |                     |         |       |             |                      |      |                |                                         |                         |                   |
| > Ce             | ertify Student      | List           | > Updat                 | te Enrol       | iment         |        |                     |                  |                     |         |       |             |                      |      |                |                                         |                         |                   |
| > <mark>A</mark> | dd New Stu          | udent          |                         |                |               |        |                     |                  |                     |         |       |             |                      |      |                |                                         |                         |                   |
| Sear<br>Last     | ch<br>Name          |                |                         |                | First N       | lame   |                     |                  | >                   | Clear   |       |             |                      |      |                |                                         |                         |                   |
| Edit             | Nomination<br>Type  | Rank           | Last<br>Name            | Middle<br>Name | First<br>Name | Suffix | Date<br>of<br>Birth | Email<br>Address | Street<br>Address   | City    | State | Zip<br>Code | Phone<br>Number      | GPA  | ACT<br>Score   | Predicted<br>College                    | Use<br>HEAB<br>Criteria | Eligibility Items |
| ø                | Original            | 1              | Moore                   | т              | Tom           |        | 2007-<br>11-11      | tm@fake.com      | 12 Cat<br>Lane      | Madison | WI    | 33333       | 999-<br>888-<br>7777 | 4    | 29             | NORTHWOOD<br>TECHNICAL<br>COLLEGE       | Yes                     | CTE THSDP CTTP    |
| Ø                | Original            | 2              | James                   | J              | Sally         |        | 2007-<br>10-10      | sj@fake.com      | 25<br>Lemon<br>Lane | Madison | WI    | 33999       | 999-<br>888-<br>7777 | 3.99 | 28             | NICOLET<br>AREA<br>TECHNICAL<br>COLLEGE | No                      | CTE YAP THSDP     |
|                  | Alternate           | 1              | Toolman                 | т              | Tim           |        | 2007-<br>11-11      | tt@fake.com      | 25 Dog<br>Avenue    | Madison | WI    | 33999       | 999-<br>888-<br>7777 | 3.11 | 26             | MILWAUKEE<br>AREA TECH<br>COLLEGE       | Yes                     | SSP CTSO          |
| < ■              |                     |                |                         |                |               |        |                     |                  |                     |         |       |             |                      |      |                |                                         |                         | •                 |

Search Criteria of Last Name or First Name can be used to search for a student on the list.

Click on the Edit icon to edit the student's information after it has been added.

Click on the Delete icon to delete a student from the list.

Click on the Update Enrollment button to update your high school enrollment number.

#### **Certify Student List**

Click on the Certify Student List button when the list is finalized and you are ready to submit your TES Nominations list to HEAB. Your list must be submitted by the Submission Deadline Date.

| Digitally Sign TES Nominations                                                                                                    |
|----------------------------------------------------------------------------------------------------|
| To submit the TES Nominations student list, please digitally sign it by entering your name. Once you submit the student list you will not be able to make any changes to it. |
| First Name:<br>Last Name:                                                                                                    |
| Sign and Submit Student List 2 Close                                                                                                    |

Enter your First Name and Last Name and click on the Sign and Submit Student List button and the following screen will display.

| Manage TES Nominations                                                                                                    |       |              |                |               |        |                     |                  |                     |         |       |             |                      |       |              |                                         |                         |                    |
|----------------------------------------------------------------------------------------------------|-------|--------------|----------------|---------------|--------|---------------------|------------------|---------------------|---------|-------|-------------|----------------------|-------|--------------|-----------------------------------------|-------------------------|--------------------|
| You may not submit updates since your TES Nominations list has been finalized for the year.                                                  |       |              |                |               |        |                     |                  |                     |         |       |             |                      |       |              |                                         |                         |                    |
| Bloome                                                                                                    | r Hig | gh Scl       | hool           |               |        |                     |                  |                     |         |       |             |                      |       |              |                                         |                         |                    |
| Academie                                                                                                    | : Yea | r: 202       | 5-202          | 6 F           | ligh S | choo                | l Enrollm        | ent: 10             | 000     | Subn  | nissio      | n Dea                | dline | Dat          | e: 12/31/2                              | 025                     |                    |
| Certification Status: Certified on 6/11/2025 6:46 PM, signed by Jane Smith Approval Status: Not yet approved by Agency user Search Last Name |       |              |                |               |        |                     |                  |                     |         |       |             |                      |       |              |                                         |                         |                    |
| Nomination<br>Type                                                                                                    | Rank  | Last<br>Name | Middle<br>Name | First<br>Name | Suffix | Date<br>of<br>Birth | Email<br>Address | Street<br>Address   | City    | State | Zip<br>Code | Phone<br>Number      | GPA   | ACT<br>Score | Predicted<br>College                    | Use<br>HEAB<br>Criteria | Eligibility Items  |
| Original                                                                                                    | 1     | Moore        | т              | Tom           |        | 2007-<br>11-11      | tm@fake.com      | 12 Cat<br>Lane      | Madison | WI    | 33333       | 999-<br>888-<br>7777 | 4     | 29           | NORTHWOOD<br>TECHNICAL<br>COLLEGE       | Yes                     | CTE THSDP CTTP     |
| Original                                                                                                    | 2     | James        | J              | Sally         |        | 2007-<br>10-10      | sj@fake.com      | 25<br>Lemon<br>Lane | Madison | WI    | 33999       | 999-<br>888-<br>7777 | 3.99  | 28           | NICOLET<br>AREA<br>TECHNICAL<br>COLLEGE | No                      | CTE YAP THSDP CTTP |
| Alternate                                                                                                    | 1     | Toolman      | т              | Tim           |        | 2007-<br>11-11      | tt@fake.com      | 25 Dog<br>Avenue    | Madison | WI    | 33999       | 999-<br>888-<br>7777 | 3.11  | 26           | MILWAUKEE<br>AREA TECH<br>COLLEGE       | Yes                     | SSP CTSO           |
| •                                                                                                    |       |              |                |               |        |                     |                  |                     |         |       |             |                      |       |              |                                         |                         |                    |

Your Manage TES Nominations list will now display with the message "You may not submit updates since your TES Nominations list has been finalized for the year.

The Certification Status will change to Certified and will include the date, time, and the name of the person that submitted and certified the TES Nominations list.

The Approval Status will display as "Not yet approved by Agency user" until HEAB approves your TES Nominations list.

Hover over the Eligibility Status Icons to see a full description.

## Options

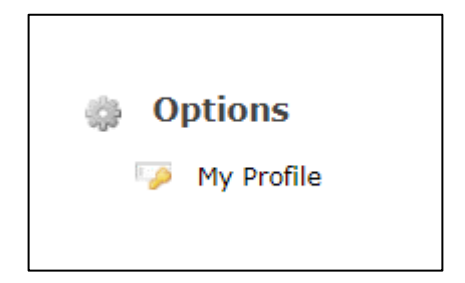

#### My Profile

This screen allows you to change your first and last name.

To cancel, click Return to the Main Menu.

| First Name:            | Liz                   |
|------------------------|-----------------------|
| Last Name:             | McClain               |
| Email Address:         | Imcclain@gbpi.net     |
| Confirm Email Address: |                       |
| User Name:             | Imcclain@gbpi.net     |
| > Sav                  | e Peturn to Main Menu |

High School Counselor users can change their email address in My Wisconsin ID. The next time they log into Glass, the email address in Glass will be updated to the new email address.